### Registrace do Správy uživatelů (Perun)

1, Ve vašem oblíbeném webovém prohlížeči otevřete odkaz:

https://perun.cesnet.cz/social/registrar/?vo=einfra&group=Affiliations:mup.cz

2, Přihlašte se nebo si založte účet u jedné z níže uvedených sociálních služeb.

| Přihlásit účtem        |        |
|------------------------|--------|
| CESNET - Brána Facebo  | ok ldP |
| CESNET - Brána Github  | ldP    |
| CESNET - Brána Google  | ldP    |
| CESNET - Brána Linkedl | n IdP  |
| CESNET - Brána ORCID   | ldP    |

3, Po úspěšném přihlášení klikněte na Pokračovat na stránku s doplňujícími informacemi.

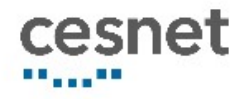

# Pro přístup ke službě Digital library Kramerius je v Vaše aktivita

4, Do políčka E-mail\* vyplňte e-mailovou adresu své univerzitní schránky ve tvaru login@student.mup.cz

#### Upozorňujeme, že žádný jiný e-mail než školní nelze k úspěšné registraci použít.

Klikněte na tlačítko Souhlasím.

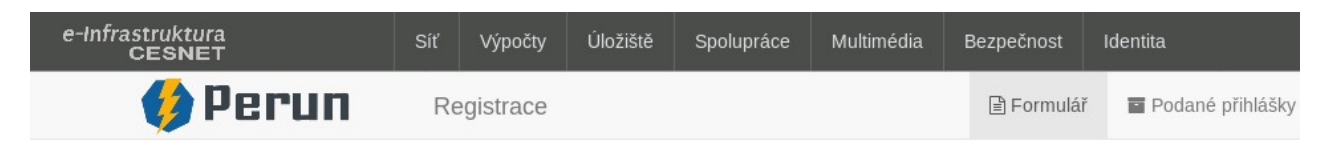

## Přístup na služby E-infrastruktury CESNET

Pro přístup ke službám e-infrastruktury se musíte identifikovat a souhlasit s podmínkami přístupu k E-infrastrukture CESNET, které jsou dostupné na

| Jméno*                            | Pokusný Účet            |   |  |
|-----------------------------------|-------------------------|---|--|
| E-mail*                           | pokuu7ax@student.mup.cz | · |  |
| Organizace, ze které<br>pocházíte | Google                  |   |  |

#### 5, Následně obdržíte do své univerzitní schránky 2 e-maily:

- Confimation of application submission for VO CESNET e-infrastruktura
- CESNET e-infrastruktura: Email address verification

| Confimation of application submission for VO CESNET e-infrastruktura                                                                                                    |
|----------------------------------------------------------------------------------------------------|
| PE perun@cesnet.cz<br>9.4.2020 18:38<br>Komu:                                                                                                    |
|                                                                                                    |
| Dear user,                                                                                                    |
| Thank you for your application. The information you submitted has been successfully received. Your application will be reviewed by a VO CESNET e-infrastruktura                                                                 |
| Please note that if you entered a new contact email (different from the e-mail received from your identity provider), you will receive a verification e-mail. In that cas VO administrator after the e-mail is verified by you. |
| Name: Pokusný Účet<br>Login:<br>Application ID: 58437                                                                                                    |
| Application state can be checked in "Applications" section:                                                                                                    |
| https://perun.cesnet.cz/fed/registrar/?vo=einfra&page=apps                                                                                                    |

CESNET e-infrastruktura: Email address verification
Perun@cesnet.cz
9.4.2020 18:38
Komu:
Dear user,

You have entered this email address as preferred contact on application in VO CESNET e-infrastruktura. Please verify your email address by clicking on link below approved.

https://perun.cespet.cz/fed/registrar/2vo=einfra&i=7htp&m=-20hh5rhinpv1n1vizeze2p6aizf882e4hs7agolop80vnihpmf

Kliknutím na odkaz uvedený v e-mailu "CESNET e-infrastruktura: Email address verification" ověřte Vaši e-mailovou adresu

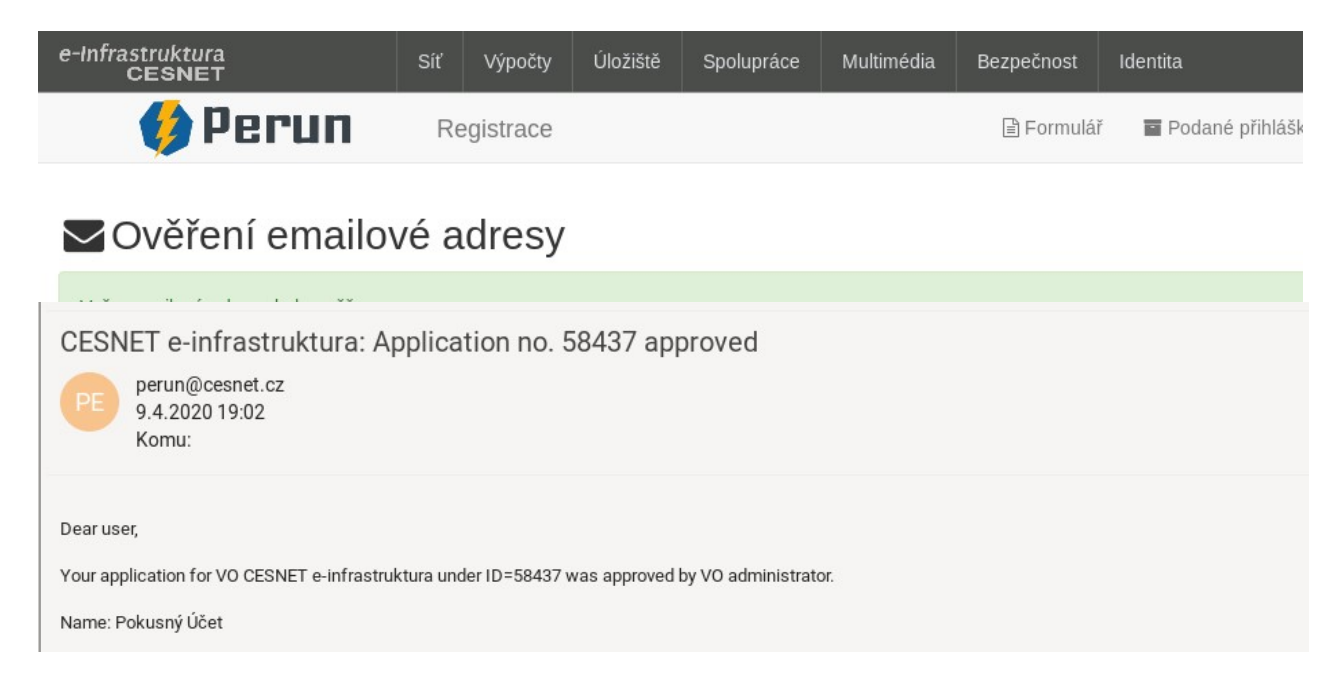

6, Posledním krokem je podání Žádosti o status osoby spojené s MUP.

Pro urychlení Vaší identifikace vůči MUP a schvalování Vaší žádosti vyplňte opět adresu Vaší univerzitní schránky ve tvaru login@student.mup.cz.

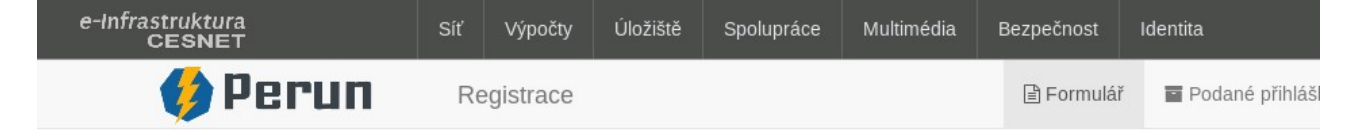

### Žádost o status osoby spojené s MUP

Zde vlo

Pro přístup k katalogu Národní digitální knihovny pro studenty VŠ je nutné prokázat, že jste vyučujícím nebo studentem MUP. Vyplněním tohoto form příslušnosti k MUP. Ověření a potvrzení může trvat až 24 hodin.

| Vaše jméno*              | Pokusný Účet            |
|--------------------------|-------------------------|
| žte svůj školní<br>email | pokuu7ax@student.mup.cz |

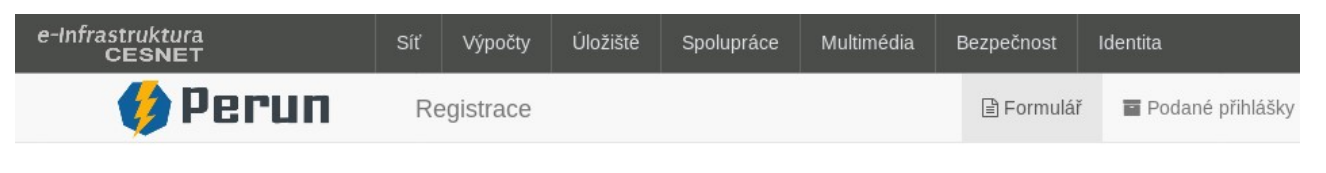

### Úspěšně jste zažádal o členství

Drocím wěkaita dokud adminietrátor nacebuálí Vači žádost. O sebuálaní nabo zamítnutí budata informován a-mailam

7, O úspěšném schválení Vaší žádosti Odbornou knihovnou Jiřího Hájka (MUP) budete vyrozuměni e-mailem "Request for assignment of the mup.cz membership approved"

| Request for | assignment | of the | mup.cz | membership | appro |
|-------------|------------|--------|--------|------------|-------|
|             | 0          |        |        |            |       |

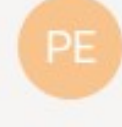

perun@cesnet.cz 9.4.2020 19:58 Komu:

Dear Pokusný Účet,

Link to the National Digital Library catalog for university students will be available in 15 min

Best regards,

\_\_\_\_\_

Od této chvíle můžete přistupovat ke katalogu Národní digitální knihovny (https://ndk.cz/podminky-zpristupneni?target=https://ndk.cz/).

### Přístup ke katalogu Národní digitální knihovny

1) Ve vašem oblíbeném webovém prohlížeči otevřete odkaz: <u>https://ndk.cz/podminky-zpristupneni?target=https://ndk.cz/</u>

2) Na přihlašovací stránce zvolte možnost: Přihlásit se propojenými identitami

### Národní digitální knihovna pro studenty VŠ

Určeno pro pedagogy a vědecké pracovníky institucí na úrovni vysokých škol a jej

Na základě dohody mezi Národní knihovnou ČR a Dilia, z. s. a se souhlasem Ochranné organizace autorsk vědecké pracovníky institucí na úrovni vysokých škol a jejich studenty zpřístupněny všechny digitalizované titu byly doposud dostupné pouze ze studoven knihovny. Z důvodu eliminace šíření nelegálních kopií bylo přistou možné digitalizáty stahovat nebo tisknout. Podrobné podmínky zpřístupnění naleznete z

Přihlaste se účtem vaší organizace nebo propojenými identitami. (Postup přihlášení) Pokud prostřednictvím vaší organizace (VŠ, instituce VVI) přístup nemáte (seznam povolených) a domníváte se, že instituce do této skupiny patří, ok administrátora a zároveň na kpristup-vs@nkp.cz.

Veškeré další informace naidete v aplikaci. případně vvužiite e-mail kramerius-vs@nkp.cz.

3) Přihlašte se svým účtem sociálních služeb, který jste použili při registraci

 Přihlásit účtem

 CESNET - Brána Facebook IdP

 CESNET - Brána Github IdP

 CESNET - Brána Google IdP

 CESNET - Brána LinkedIn IdP

 CESNET - Brána ORCID IdP

4) Potvrďte souhlas tlačítkem "Ano, akceptuji."

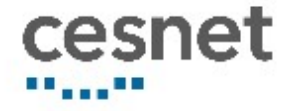

## Atributy pro službu Digitální knihovna Kramerius

Bezpečnostní politika služby Digitální knihovna Kramerius

| Unikátní identifikátor osoby | edea3f90288488a15968fd20fea960dc03<br>net.cz                                           |
|------------------------------|----------------------------------------------------------------------------------------|
| voPersonExternalAffiliation  | <ul><li>affiliate@google.extidp.cesnet.cz</li><li>affiliate@einfra.cesnet.cz</li></ul> |
| Právo ke službě              | urn:geant:cesnet.cz:group:einfra:Affiliatio                                            |
| Vztah k AAI                  | affiliate@einfra.cesnet.cz                                                             |

 $\frown$  - · · ·

5) Vítejte v rozhraní Národní digitální knihovny ČR pro studenty VŠ.

| Národní digitální knihovna ČR p 🗙 🕇       |                                                                                       |                |
|-------------------------------------------|---------------------------------------------------------------------------------------|----------------|
| ← → C () () A https://kramerius-vs.nkp.cz |                                                                                       |                |
|                                           |                                                                                       | Procházet Sbír |
|                                           | Národní digitální knihovna ČR pro studenty VŠ                                         |                |
|                                           | Pro pedagogy a vedecké pracovniký instituci na urovní vysokých skol a jejich studenty |                |
|                                           | → PROCHÁZET KNIHOVNU                                                                  |                |
| NAVŠTÍVENÉ                                | NEJNOVĚJŠÍ                                                                            | DOPORUČENÉ     |